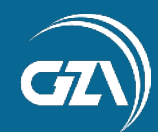

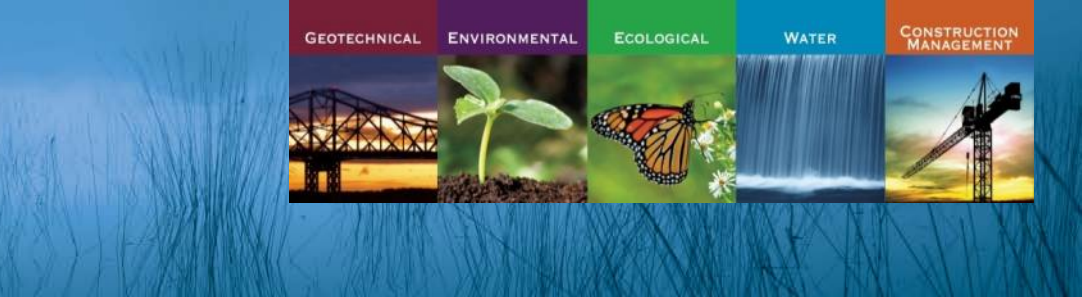

## **RI GIS USERS GROUP MEETING**

December 01, 2016

# Bringing GIS Into the Design World and Back Again

Presented by: Deb Landi

**Proactive By Design**. Our Company Commitment

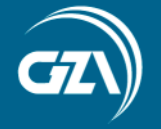

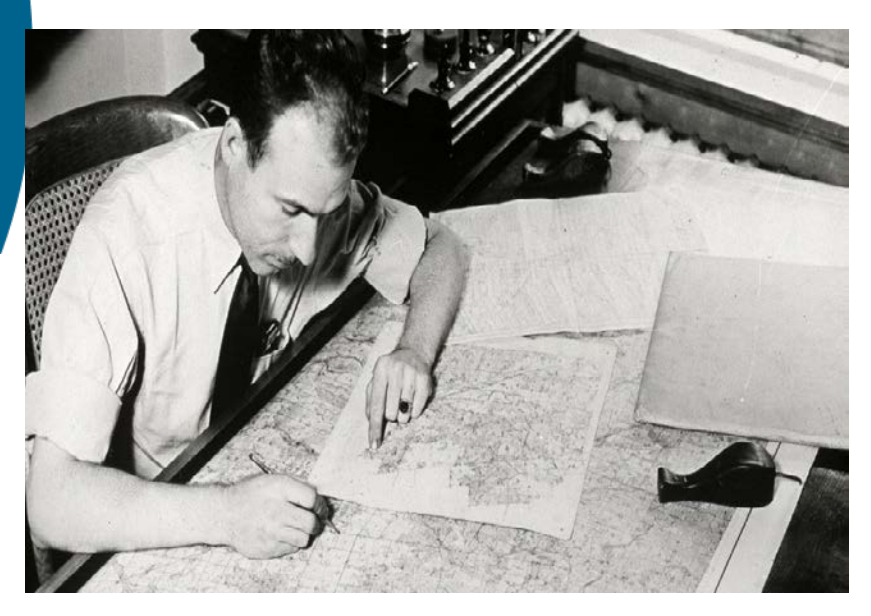

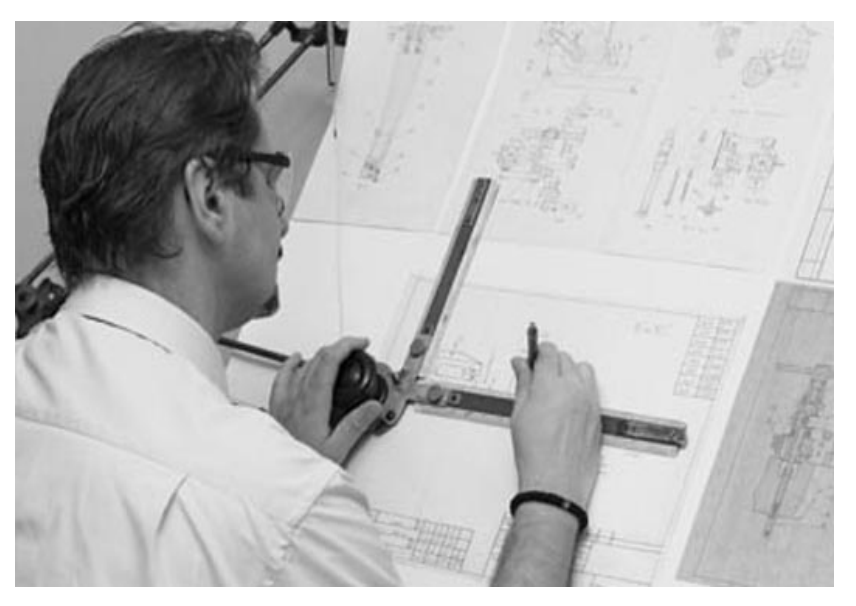

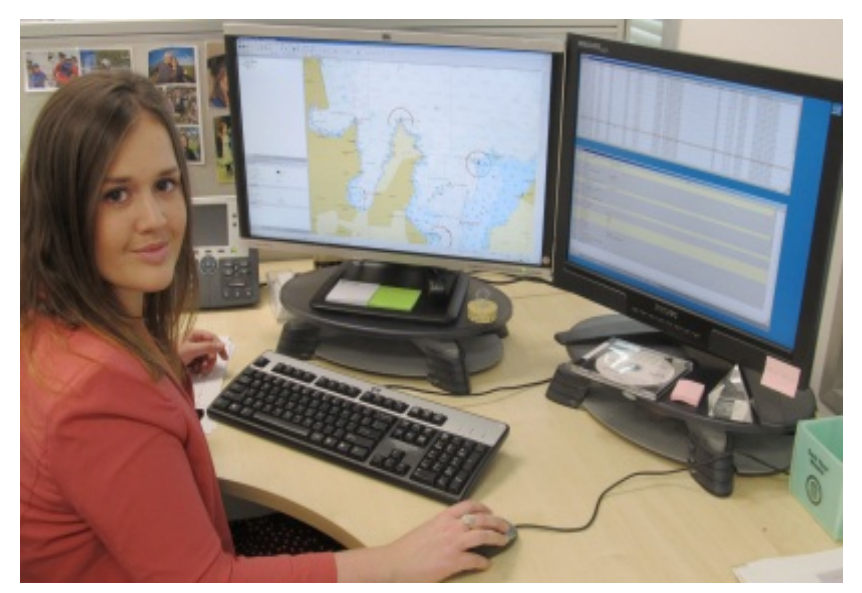

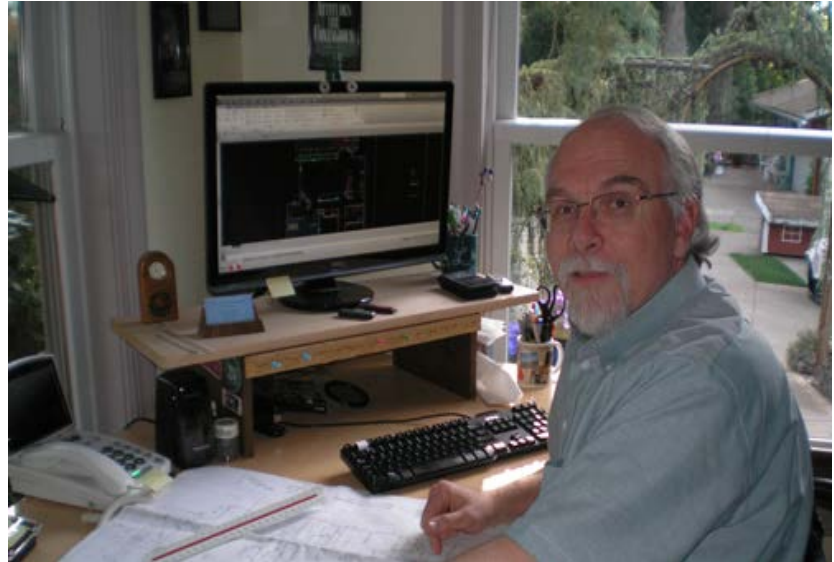

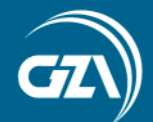

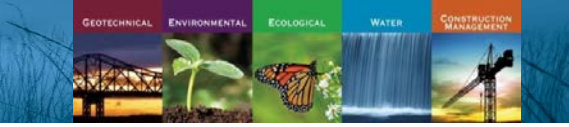

### Multiple Options for getting GIS data into CAD

- From GIS Export GIS features to CAD entities
- From CAD Import GIS Shapefiles using "Mapimport"
- From CAD Connect to GIS data using "Data Connect"
- From CAD Connect to GIS data using ArcGIS for CAD Plug-in

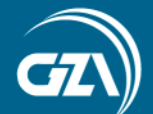

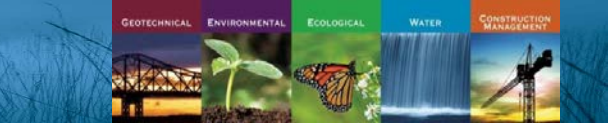

#### **Export features from GIS to CAD**

| File Edit View Bookmarks Insert Selection | Geoprocessing Customize Windows                                                                                                    | Help                                                                                                    |                                                                              |           |
|-------------------------------------------|----------------------------------------------------------------------------------------------------|----------------------------------------------------------------------------------------------------|------------------------------------------------------------------------------|-----------|
| 🗋 😁 🖬 🖨 🐁 🗿 🖹 🗙 🔊 🕾 🚸 - 15,000            | - 🛃 🖬 🗊 👼 🗖 🍃                                                                                                    | २ 🔍 💽 🥥 💥 😒 🗢 🔶 🔯 - 🖾 🖡                                                                                                    | · 🚺 🖉 📮 🛗 👫 🖧 🖓 🗔 👦 🖕 🖬 🏹 🌚 🖓 🎘 🖬 🔛 🖉 🗐 🗣 🖬                                  | i 🗈 🙃 🗩   |
| Drawing + 🖎 🛞 🚳 🗖 + 🗛 + 🖄 🙋 Arial         | ▼ 10 ▼ B I U A - 🏷 - 🦉                                                                                                    | • • • • •                                                                                                    |                                                                              |           |
| Table Of Contents # ×                     | TRUNKS I BOTS OF SHE PROPERTY OF                                                                                                    |                                                                                                    |                                                                              |           |
|                                           |                                                                                                    |                                                                                                    | Export to CAD                                                                |           |
|                                           | AND COMPANY OF THE AND A STATE OF THE ADDRESS OF THE OF THE OF TH | a and a second the second second of the second                                                                                                    | Input Features                                                               | ^         |
| □ M RI_Parcels                            | and the second second s |                                                                                                    |                                                                              | - 🖻       |
| ☐ ☑ Approx_FormerMGPBoundary              | is the half - Eine meterometer the                                                                                                    | and pair is seen and a -                                                                                                    | All Land Use                                                                 | -         |
| -                                         |                                                                                                    | A REAL PROPERTY AND A REAL PROPERTY AND A REAL | OBUILDING FOOTPRINT                                                          |           |
| BUILDING FOOTPRINT                        |                                                                                                    |                                                                                                    | Approx_FormerMGPBoundary     Approx_Encels                                   | ×         |
|                                           |                                                                                                    |                                                                                                    |                                                                              |           |
|                                           |                                                                                                    |                                                                                                    |                                                                              |           |
| 10- PARKING FACILITIES                    | The second                                                                                                    |                                                                                                    |                                                                              |           |
| 09- OPEN SPACE OUTDOOR RECREATIO          |                                                                                                    |                                                                                                    |                                                                              |           |
| 08-PUBLIC FACILITIES INSTITUTIONS         |                                                                                                    |                                                                                                    | Qutnut Type                                                                  |           |
| 07- TRANSPORTATION_UTILITY                |                                                                                                    |                                                                                                    | DWG_R2013                                                                    | •         |
| 05-COMMERCIAL OFFICE BUILDINGS            |                                                                                                    |                                                                                                    | Output File                                                                  |           |
| 04- MIXED RESIDENTIAL_COMMERCIAL I        |                                                                                                    |                                                                                                    | C:\Users\Deborah.Landi\Desktop\GIS\Pace University\Week 11\rigis\CAD_GIS.DWG | 6         |
| O3- RESIDENTIAL                           |                                                                                                    |                                                                                                    | Ignore Paths in Tables (optional)                                            |           |
| 02- RESIDENTIAL                           |                                                                                                    |                                                                                                    | Append to Existing Files (optional)                                          |           |
| Base Laver                                |                                                                                                    |                                                                                                    | Sood Ele (antional)                                                          |           |
|                                           |                                                                                                    |                                                                                                    |                                                                              |           |
|                                           |                                                                                                    |                                                                                                    |                                                                              |           |
|                                           |                                                                                                    |                                                                                                    |                                                                              |           |
|                                           |                                                                                                    |                                                                                                    |                                                                              |           |
|                                           |                                                                                                    |                                                                                                    |                                                                              |           |
|                                           |                                                                                                    |                                                                                                    |                                                                              |           |
|                                           |                                                                                                    |                                                                                                    |                                                                              |           |
|                                           |                                                                                                    |                                                                                                    |                                                                              |           |
|                                           |                                                                                                    |                                                                                                    |                                                                              |           |
|                                           |                                                                                                    |                                                                                                    |                                                                              | 7         |
|                                           |                                                                                                    |                                                                                                    | OK Cancel Environments <<                                                    | Hide Help |

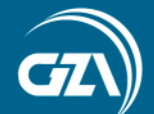

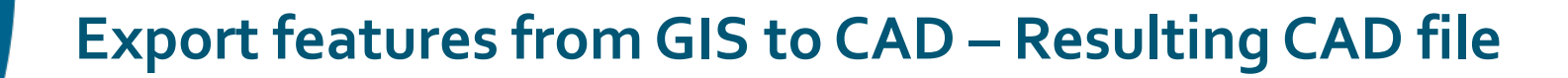

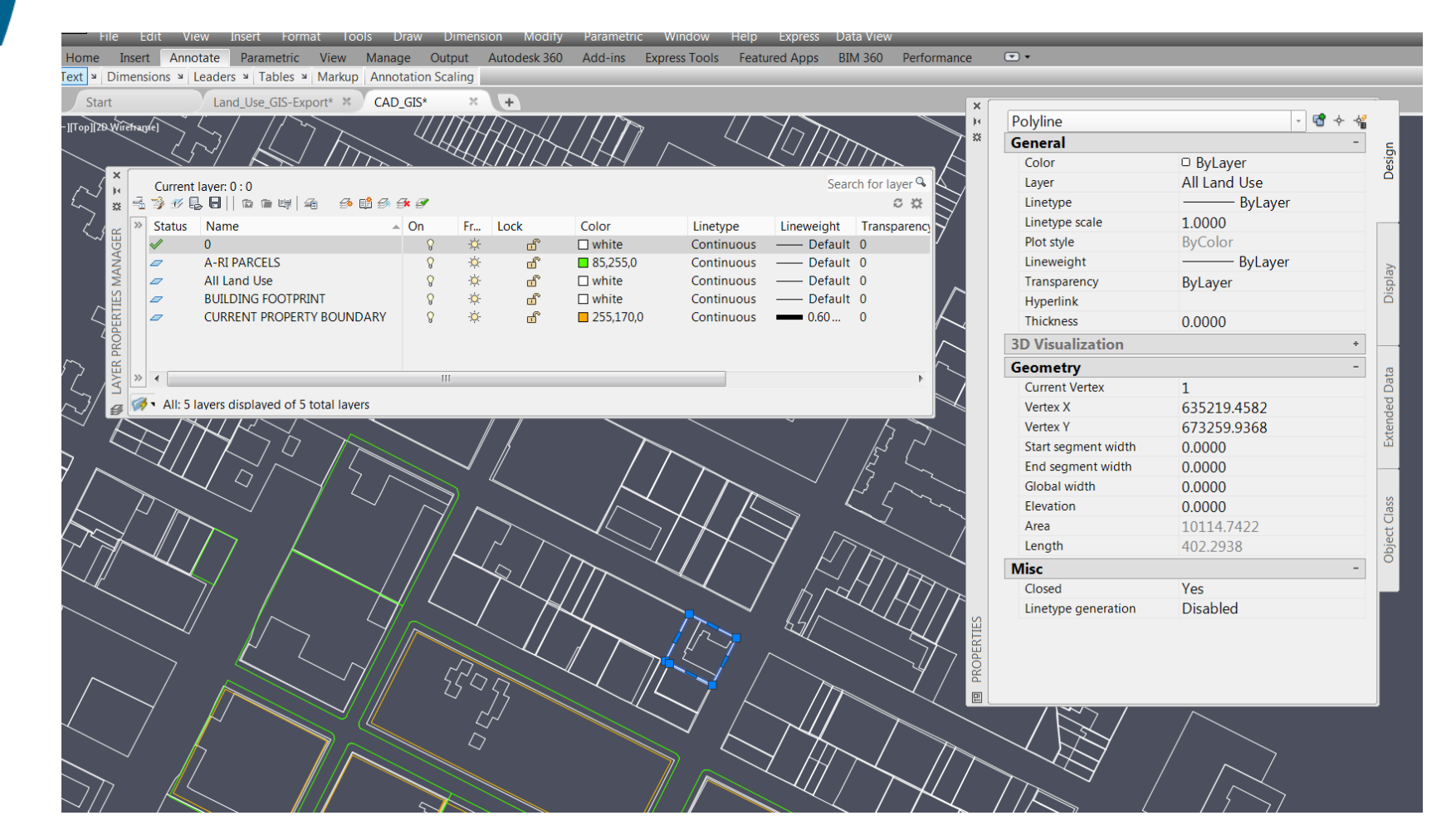

#### Page | 5

ENVIRONMENTA

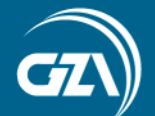

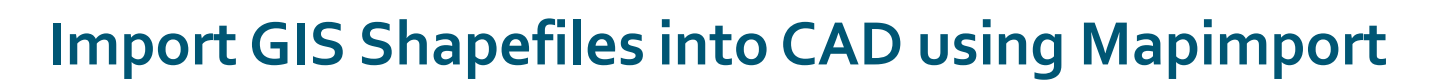

| Location                  | Tools                   | Onlin                | ne Map           |                           |                           |       |                           |                          |          |
|---------------------------|-------------------------|----------------------|------------------|---------------------------|---------------------------|-------|---------------------------|--------------------------|----------|
| Start                     | Land Use GIS-Expo       |                      | (\$* X +         |                           |                           |       |                           |                          |          |
| Start                     | Euna_036_015 Expt       |                      |                  | _                         | _                         | _     |                           |                          | _        |
| op]]2<br>Import - L\Geo   | \34060 min\ \Parce      | l shn                |                  |                           | >                         | X 🚺 🔽 | Object Data Manni         | pa                       | X        |
|                           | (5 rootingp (ii (i aree |                      |                  |                           |                           |       | Објест Бата Маррі         | ng                       | <u> </u> |
| - Current drawing c       | oordinate system        |                      |                  | Spatial filter            |                           |       | lick in any target field. | to select an input field |          |
|                           | (83-EF                  |                      |                  | Nere                      |                           |       | nere in any target iera   | to select an input lield |          |
| <b>N</b>                  | D83 New York State      | Planes East Zone I   | IS Foot          | <ul> <li>Ivone</li> </ul> |                           |       | Input Fields              | Target Fields            | •        |
|                           | 1000 New York State     | rianes, Last20ne, c  | 551 000          |                           |                           |       | Featld                    | FeatId                   |          |
|                           |                         |                      |                  | Current dis               | olay                      |       | OBJECTID                  | OBJECTID                 |          |
| Driver options            |                         |                      |                  |                           |                           |       | Borough                   | Borough                  | _        |
| Driver Option             | Changing thes           | se options may affec | t the layout of  | O Define wind             | low 😪                     |       | Block                     | Block                    | _        |
| Driver Options            | the import pro          | perties table.       |                  |                           |                           |       | Lot                       | Lot                      | -        |
|                           |                         |                      |                  |                           |                           |       | CD                        | CD                       | =        |
| Import properties for     | or each layer imported  | d:                   |                  |                           |                           |       | CT2000                    | C12000                   |          |
| Input Layer               | Drawing Layer           | Object Class         | Input Coordinate | Data                      | Points                    |       | SchoolDist                | CB2000<br>SchoolDist     |          |
| ✓ bldg_OL                 | bldg_OL                 | <none></none>        | NY83-EF          | bldg_OL                   | <acad_point></acad_point> |       |                           | Council                  |          |
| ✓ LandUse_All             | LandUse_All             | <none></none>        | NY83-EF          | LandUse_All               | <acad_point></acad_point> | _     |                           | ZipCode                  | _        |
| MGP_Boundary              | / MGP_Boundary          | <none></none>        | NY83-EF          | MGP_Boundar               | <acad_point></acad_point> |       | ✓ FireComp                | EireComp                 |          |
| Parcel                    | Parcel                  | <none></none>        | NY83-EF          | Parcel                    | <acab_point></acab_point> |       | ✓HealthArea               | HealthArea               |          |
|                           |                         |                      |                  |                           |                           |       | HealthCtr                 | HealthCtr                | _        |
| Attribute Data            |                         | X                    | S                |                           |                           |       | PolicePrct                | PolicePrct               |          |
|                           |                         |                      |                  |                           |                           | _     | Address                   | Address                  |          |
| 🔘 Do not import attribute | data                    |                      |                  |                           |                           |       | ZoneDist1                 | ZoneDist1                |          |
| Create object data        |                         |                      |                  |                           |                           |       | ZoneDist2                 | ZoneDist2                |          |
|                           |                         |                      | t polygons as o  | closed polylines          |                           |       | ZoneDist3                 | ZoneDist3                |          |
| Add to database table     |                         |                      |                  |                           |                           |       | ZoneDist4                 | ZoneDist4                |          |
| Object Data               |                         |                      | lass defaults fo | or out of range value:    | 5                         |       | Overlay1                  | Overlay1                 | _        |
| Object Data table to use: |                         |                      |                  |                           |                           |       | Overlay2                  | Overlay2                 | _        |
| Object Data table to use. |                         |                      | ОК               | Cancel                    | Help                      |       | SPDist1                   | SPDist1                  | _        |
| LandUse_All               |                         | •                    |                  |                           |                           |       | SPDist2                   | SPDist2                  | _        |
|                           |                         |                      |                  |                           |                           |       | Alizoning i               | AliZoningi               | _        |
|                           |                         | Select Fields        |                  |                           |                           |       | Calizoningz               | SplitZapa                | _        |
|                           |                         |                      |                  |                           |                           |       | RidaClass                 | BidgClass                | _        |
| Add unique key field      | AdM                     | МарКеу               |                  |                           |                           |       |                           | LandLino                 | _        |
| _ , ,                     |                         |                      |                  |                           |                           |       | Eacomonto                 | Easoments                | _        |
|                           |                         |                      |                  |                           |                           |       |                           | OwnorTypo                |          |
| OK                        | Cancel                  | Help                 |                  |                           |                           |       | e Owner rype              | Owner type               |          |
|                           |                         |                      |                  |                           |                           |       | •                         |                          | P        |
|                           |                         |                      |                  |                           |                           |       | ОК                        | Cancel Help              |          |
|                           |                         |                      |                  |                           |                           |       |                           |                          |          |
| ×                         |                         |                      |                  |                           |                           |       |                           |                          |          |

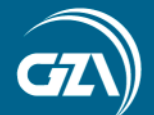

#### Each features become a CAD object with data attached.

| l 🖨 🕤 •      | 🖘 🔹 🚱 Planning a   | nd Analysis | ▼ ▼                       | Autodesk Au                             | utoCAD Civil 3 | D 2016 CAD_GIS.E    | WG            | ► Type a ×            | Debiline            |              |
|--------------|--------------------|-------------|---------------------------|-----------------------------------------|----------------|---------------------|---------------|-----------------------|---------------------|--------------|
| Insert Ar    | nnotate Feature Ed | dit Create  | Analyze View Tools Out    | out Map Se                              | etup Autode    | esk 360 Add-ins     | Express Tools | Featured Apps BIM : 💥 | General             |              |
| -            | $\bigcirc$         |             |                           |                                         |                |                     |               |                       | Color               | Byl avor     |
| - 🗙          |                    |             | ,85                       |                                         |                |                     |               |                       | Laver               |              |
| ent Remove   | Locate Mark        | Map Off     | Capture                   |                                         |                |                     |               |                       | Linetyne            | Byl aver     |
| cer Location | Me Position        | •           | Area                      |                                         |                |                     |               |                       | Linetype            | 1 0000       |
| on           | Tools              | Onli        | ne Map                    | _                                       | _              |                     |               |                       | Plot style          | ByColor      |
| Lai          | nd_Use_GIS-Export* | CAD_G       | IS* × +                   |                                         |                |                     |               |                       | Lineweight          | Bylaver      |
| 1            |                    |             |                           | ζ                                       |                | /                   |               | $\sim$                | Transparency        | ByLaver      |
|              |                    |             |                           |                                         |                |                     | m n           |                       | Hyperlink           | byedyer      |
|              |                    |             |                           | _ U/2                                   | 13             | Til ITA             | UNITED ALT I  | Latom I               | Thickness           | 0.0000       |
|              |                    |             |                           |                                         | ° d            |                     |               |                       | 3D Visualization    | *            |
|              |                    |             | <u> </u>                  | J Lo d                                  | 2 22           | P Bon I             |               |                       | Geometry            | -            |
|              |                    |             |                           | ~~~~~~~~~~~~~~~~~~~~~~~~~~~~~~~~~~~~~~  | 5-13 51        | Fill                | UTH Km        |                       | Current Vertex      | 1            |
|              |                    |             |                           |                                         |                | The All and the All |               |                       | Vertex X            | 625619 6550  |
|              |                    |             |                           | The 13 II                               | 55/1           | HAR I               | 7             | Sal and               | Vertex Y            | 674045 8980  |
|              |                    |             |                           | ~~~5#B                                  |                |                     |               | 54/                   | Start segment width | 0.0000       |
|              |                    |             |                           | PHATTER                                 |                | the first           | $\gg$         |                       | End segment width   | 0.0000       |
|              |                    |             |                           | []]]]]]]]]]]]]]]]]]]]]]]]]]]]]]]]]]]]]] | m PA           |                     | 1 Lot m       | HT ETT                | Global width        | 0.0000       |
|              |                    |             |                           |                                         | M M            | T 1. H.             | STHIN.        | - bit HATT            | Elevation           | 0.0000       |
|              |                    |             |                           | Mann -                                  |                | 5 & Z M             |               |                       | Area                | 243595 6812  |
|              |                    |             |                           | UMILE S                                 |                |                     | 10 grad       |                       | Length              | 1982.1611    |
|              |                    |             |                           |                                         | $\mathcal{L}$  |                     |               |                       | Misc                | -            |
|              |                    |             |                           | THAT -                                  | ZT~~           |                     | 7             |                       | Closed              | Yes          |
|              |                    |             | $\sim$                    | M B E                                   | $\sim$         |                     | m l           |                       | Linetype generation | Disabled     |
|              |                    |             |                           |                                         | and the        | LARI                |               |                       | OD:LandUse All      |              |
|              | ×                  |             |                           |                                         |                |                     |               |                       | FeatId              | 845          |
|              | je.                | Current     | laver:0:0                 | <b>7</b> . / <b>2</b>                   |                |                     | 2             | earch for layer ~     | OBJECTID            | 845          |
|              | *                  | - <u>-</u>  |                           |                                         |                |                     | 11.1          | × •                   | Borough             | BK           |
|              |                    | " Status    | Name 4                    | On Fr                                   | LOCK           | Color               | Linetype      | Lineweight            | Block               | 394          |
|              |                    |             |                           | 9 3<br>0 3                              | × 🖬            | 85 255 0            | Continuous    | Default               | Lot                 | 1            |
|              |                    |             | bldg Ol                   | Q -3                                    | ~ ш<br>ў. "А°  | white               | Continuous    | - Default             | CD                  | 306          |
|              |                    |             | CURRENT PROPERTY BOUNDARY | <b>8</b> 3                              | . u            | 255,170,0           | Continuous    | 0.60                  | CT2000              | 127          |
|              |                    |             | LandUse_All               | 8 3                                     | × 🔐            | white               | Continuous    | Default               | CB2000              | 2001         |
|              | ER                 |             | MGP_Boundary              | <b>8</b> 3                              | × 🔐            | white               | Continuous    | Default               | SchoolDist          | 15           |
|              | AAG                |             | Parcel                    | <b>8</b> 3                              | × 🗗            | 🗆 white             | Continuous    | Default               | Council             | 33           |
|              | AAN                |             |                           |                                         |                |                     |               |                       | ZipCode             | 11217        |
|              | ES                 |             |                           |                                         |                |                     |               |                       | FireComp            | E226         |
|              | RTI                |             |                           |                                         |                |                     |               |                       | HealthArea          | 2600         |
|              | OPE                |             |                           |                                         |                |                     |               |                       | HealthCtr           | 38           |
|              | 2 PR               |             |                           |                                         |                |                     |               |                       | PolicePrct          | 78           |
|              | VER                | » •         |                           |                                         |                |                     |               |                       | Address             | 120 3 AVENUE |
|              |                    | All: 7      |                           |                                         |                |                     |               | I                     | ZoneDist1           | R6           |
|              | <i>₿</i>           | • An: 7     | avcommand: Specify oppo   | osite cor                               | mer or [       | rence/wPolyg        | on/CPOIygon]  |                       | ZoneDist2           |              |
|              |                    | ii x s      | ▼ Type a command          |                                         |                |                     |               | No.                   | ZoneDist3           | <b>A</b>     |
| out1 Lavo    | L Cture            |             |                           |                                         |                |                     |               |                       | ZoneDist4           |              |

Page | 7

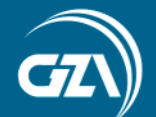

#### Use the Query function in CAD to isolate features by data

| Pan<br>Orbit<br>Crbit<br>Crbit<br>Crbit<br>Navigate<br>Start                                                                                                    | Top<br>Bottom<br>Left                                                                                                    | Previous V     Previous V     Previous V     Previous V     Previous V     Previous V     Previous V | /iew<br>ews                                  | L. L.<br>L. L.<br>L. L.<br>.DGIS* | 1<br>1<br>1<br>2 | ₹<br>₹<br>₹ | World<br>Show UCS Icon at Origin •<br>UCS Icon Properties<br>Coordinates | <b>Т</b> | Viewport<br>Configuration | Rectangular Rectangular Rew Clip Viewports | <ul> <li>Named</li> <li>Join</li> <li>Restore</li> </ul> | Map<br>Task Pane | Data<br>Table | Tool<br>Palettes<br>Palettes | Proj |
|----------------------------------------------------------------------------------------------------|----------------------------------------------------------------------------------------------------|----------------------------------------------------------------------------------------------------|----------------------------------------------|-----------------------------------|------------------|-------------|--------------------------------------------------------------------------|----------|---------------------------|--------------------------------------------|----------------------------------------------------------|------------------|---------------|------------------------------|------|
| TASK PANE<br>Data Schema<br>Current<br>Current | t Drawing [CAD_GIS.<br>wings<br>ry Library<br>urrent Query<br>ect Classes<br>Indefined Classes<br>a Sources<br>ologies<br>Templates | e<br>DWG]                                                                                            | Survey Map Book Map Explorer Display Manager | _<br>[-][Тор][2                   | D Wiref          | rame]       |                                                                          |          |                           |                                            |                                                          |                  |               |                              |      |

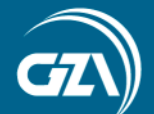

#### Connect to GIS data using Map 3D "Data Connect"

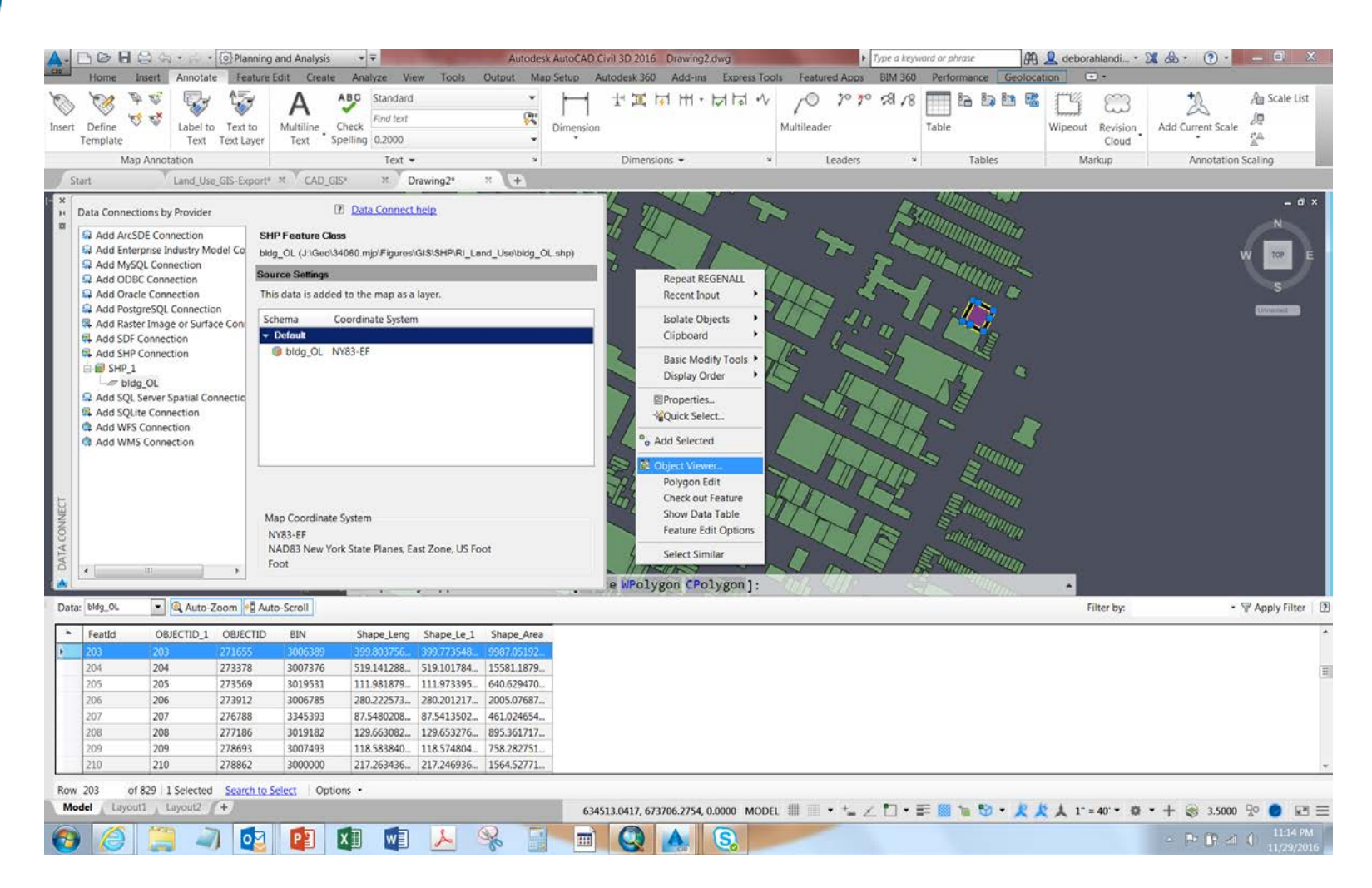

4 Stander

GEOTECHNICAL ENVIRONMENTAL

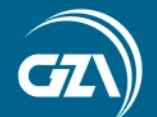

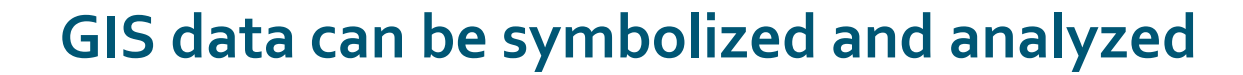

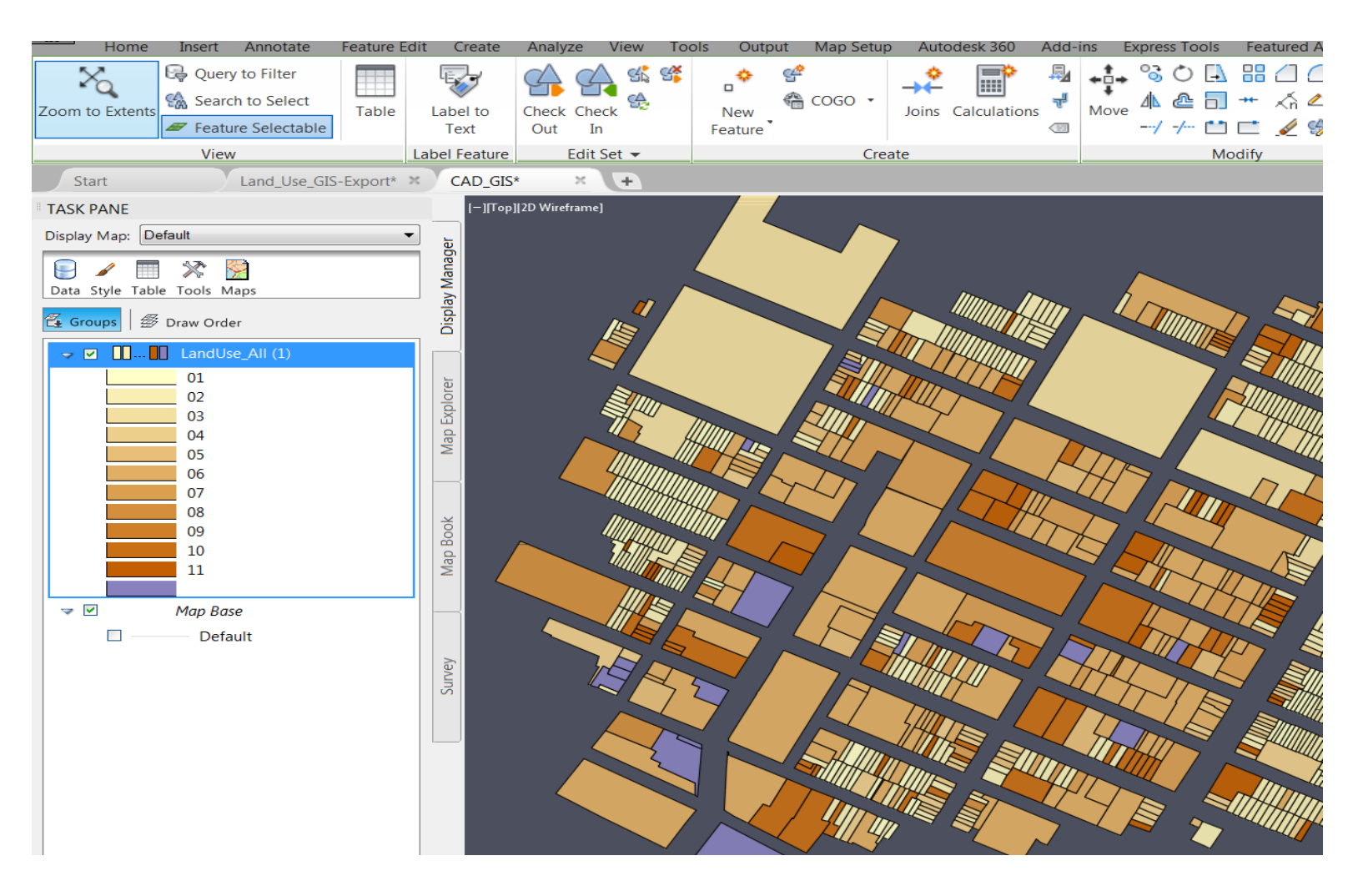

The share of the

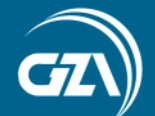

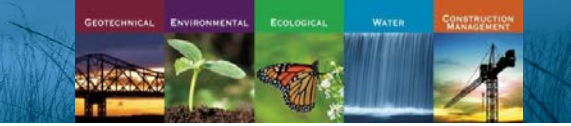

#### Connect to GIS data with ArcGIS for CAD Plug-in

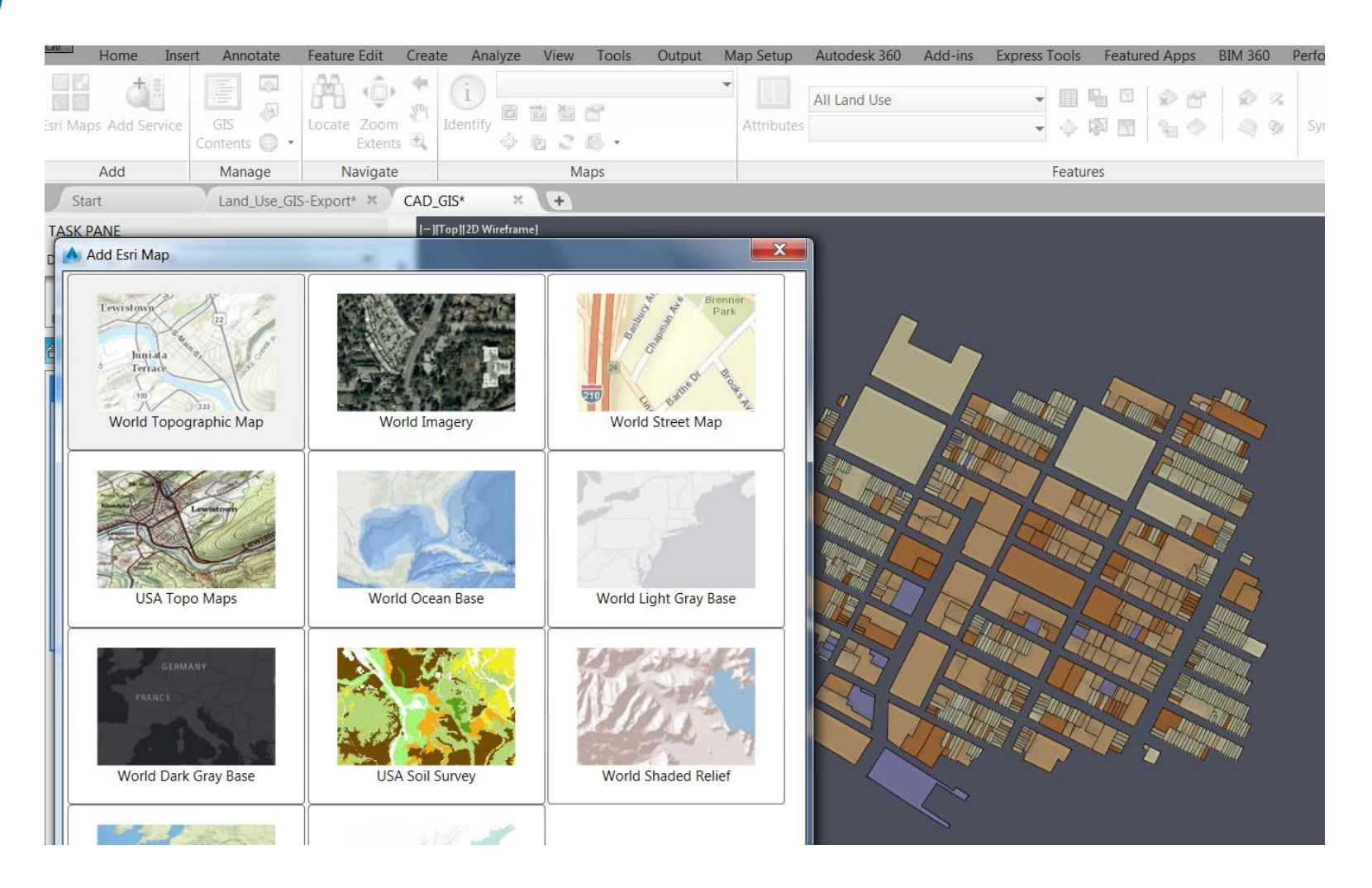

Edis - ----

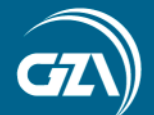

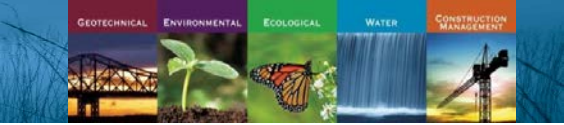

#### Connect to Bing Maps using the Geolocation Tool in CAD

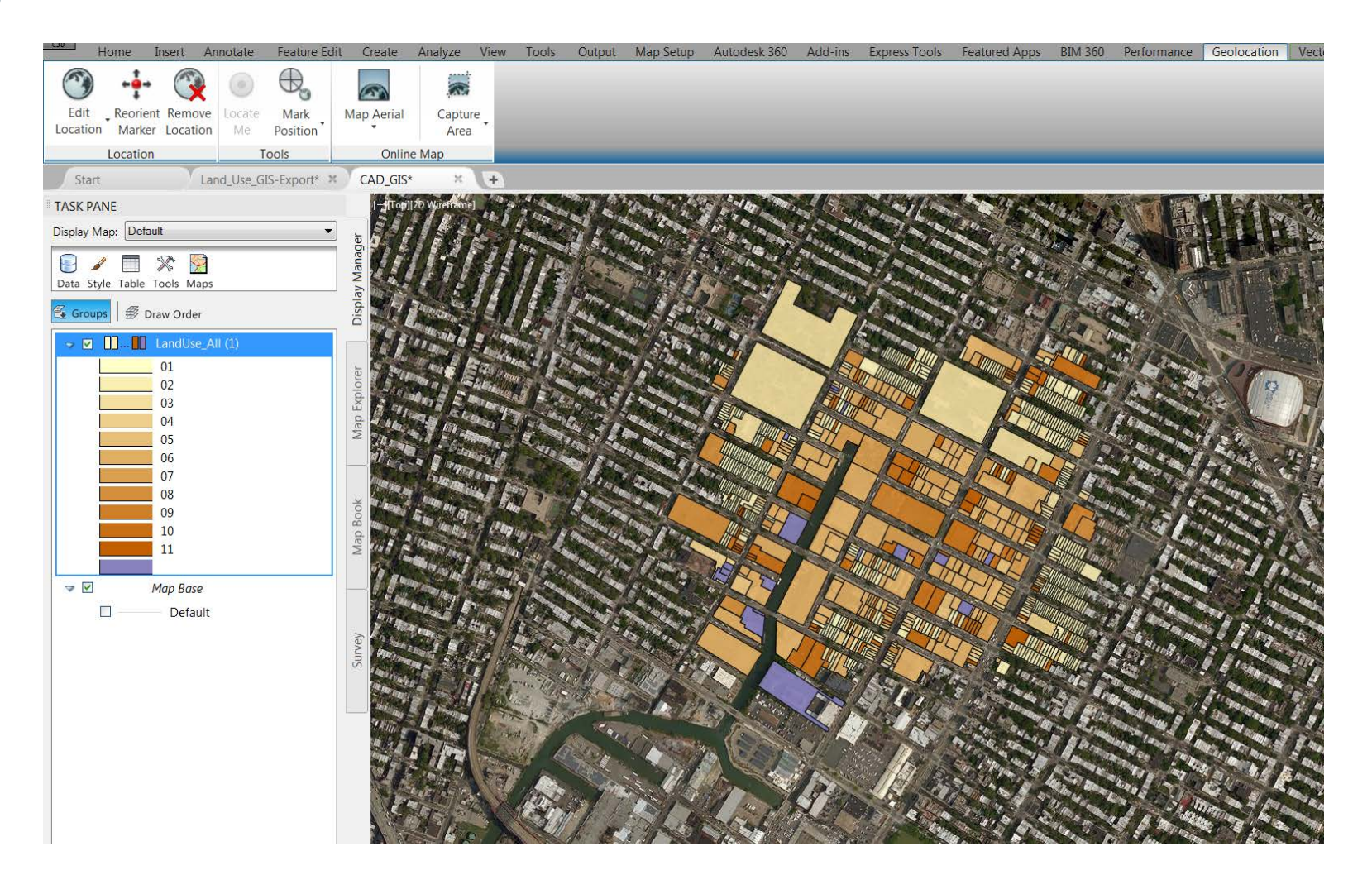

REAL STOLEY STOLEY STOLEY STOLEY STOLEY

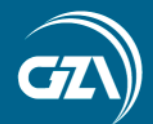

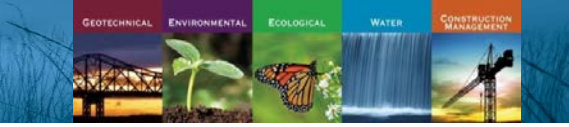

### Multiple Options for getting CAD data into GIS

- From CAD Export 3D Objects to shapefiles
- From CAD Export AutoCAD points, lines, polygons and text to shapefiles
- From ArcMap Connect to DWG (ArcMap 10 or higher) and import AutoCAD points, lines, polygons and text

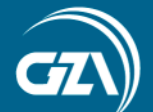

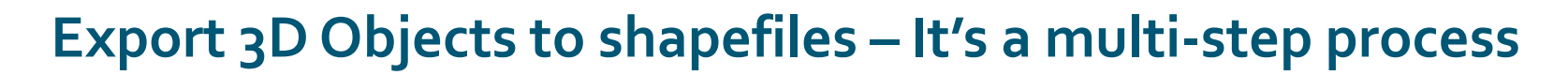

ENVIR

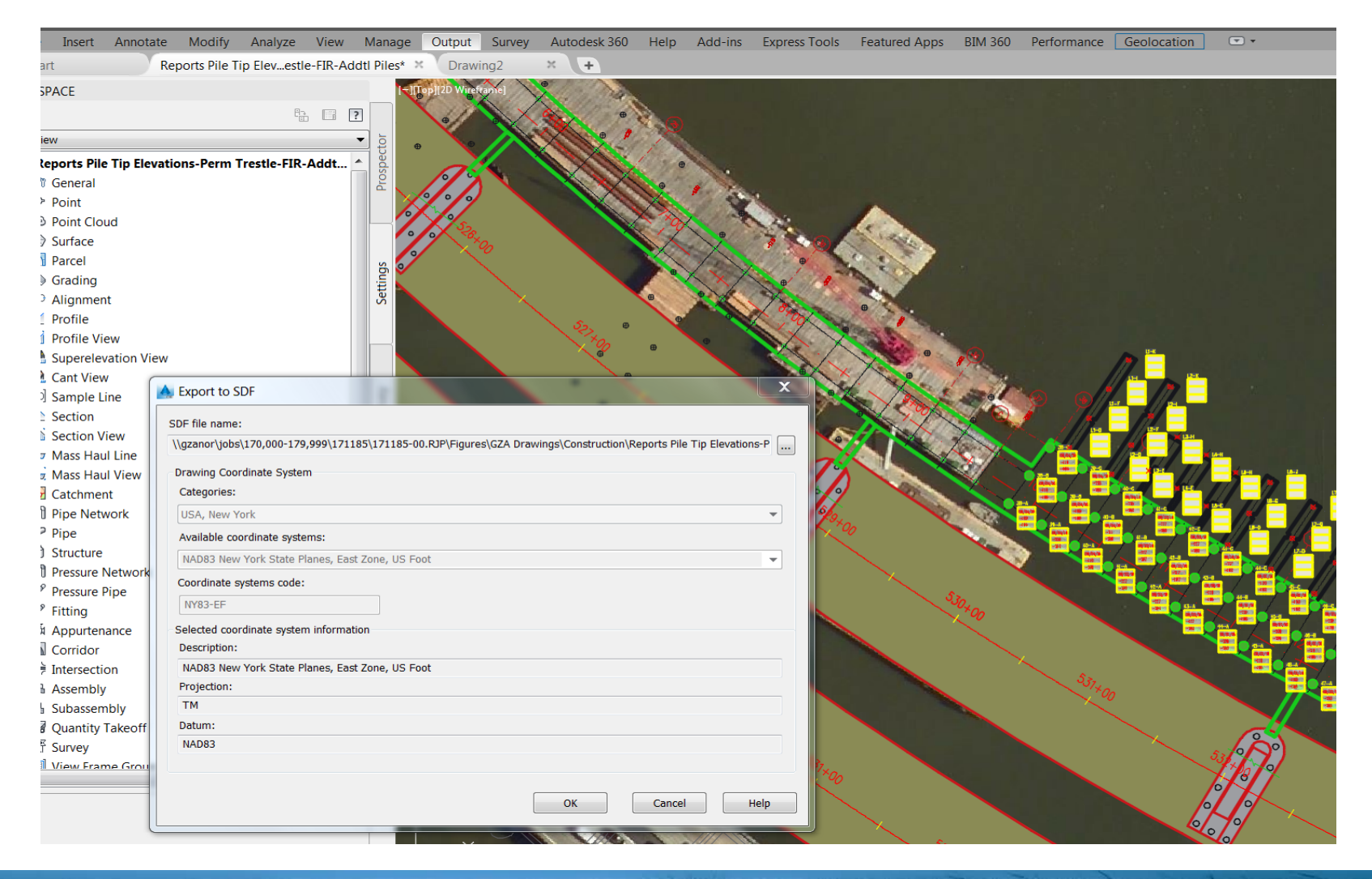

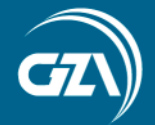

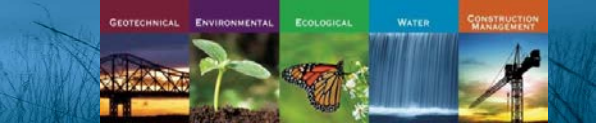

## **Export to SDF**

| Start                                                                                                    | Reports Pile Tip Ele                                                                                                    | evestle-FIR-Addtl                                                                                                    | Piles* × Drawi                                                                             | ing2* ×                                                                                                    | +                                                                                                    |                                                                |                                                                                                    |                                                                                                    |                                                                                                    |                         |   |          |                                      |                                   |           |
|----------------------------------------------------------------------------------------------------|----------------------------------------------------------------------------------------------------|----------------------------------------------------------------------------------------------------|--------------------------------------------------------------------------------------------|----------------------------------------------------------------------------------------------------|----------------------------------------------------------------------------------------------------|----------------------------------------------------------------|----------------------------------------------------------------------------------------------------|----------------------------------------------------------------------------------------------------|----------------------------------------------------------------------------------------------------|-------------------------|---|----------|--------------------------------------|-----------------------------------|-----------|
| ] 22 W / Import - C:\Us                                                                                                    | ers\Deborah.Landi\'                                                                                                    | \Pile.sdf                                                                                                    |                                                                                            |                                                                                                    |                                                                                                    | 0                                                              | bject Da                                                                                                    | ta Mapping                                                                                            |                                                                                                    |                         | x |          |                                      |                                   |           |
| Current drawing<br>Current drawing<br>N<br>Driver options<br>Driver Option<br>Import properties<br>Input Layer<br>Alignments<br>Parcels<br>Pipes<br>Points<br>Structures | coordinate system IY83-EF IAD83 New York State IAD83 New York State Changing thes table. for each layer imported Drawing Layer Alignments Parcels Pipes Points Structures | Planes, East Zone, U<br>se options may affec<br>t:<br>Object Class<br><none><br/><none><br/><none><br/><none><br/><none><br/><none></none></none></none></none></none></none> | JS Foot<br>the layout of the import<br>NY83-EF<br>NY83-EF<br>NY83-EF<br>NY83-EF<br>NY83-EF | Toperties           Data <none> <none> <none> <none> <none> <none></none></none></none></none></none></none>                                                                                                    | Spatial filter    None  Current display  Define window                                                                                  | Click<br>Inp<br>V Ar<br>V D<br>V R<br>V N<br>V C<br>V L<br>V L | k in any ta<br>ut Fields<br>utogener<br>ame<br>escriptio<br>awDescr<br>lumber<br>levation<br>atitude<br>ongitude | arget field to select<br>rated_SDF_ID<br>n<br>ription                                                 | an input field<br>Target Field<br>Autogenerat<br>Name<br>Description<br>RawDescrip<br>Number<br>Elevation<br>Latitude<br>Longitude | is<br>ed_SDF_ID<br>tion |   |          |                                      |                                   |           |
| Saved profiles<br>Load<br>Current profil                                                                                                    | e:                                                                                                    |                                                                                                    | Import polygons as clo                                                                     | Attribution of the second second seco | oute Data not import attribute data late object data d to database table tt Data tt Data tt Data table to use: s Id unique key field OK |                                                                |                                                                                                    | Import Location<br>Look jn:<br>History<br>Documents<br>Documents<br>Eavonites<br>Eavonites<br>Desktop | RIGIS<br>Name<br><sup>™</sup> Pilesdf<br><sup>™</sup> Pilesdf<br><sup>™</sup> File name:<br>Files of type:                         | Autodesk SDF (*)        |   | <b>,</b> | Х Ц <u>у</u><br>Date mor<br>11/30/20 | iews • To<br>Jified<br>16 9:26 PM | 2 Jools V |

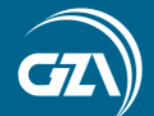

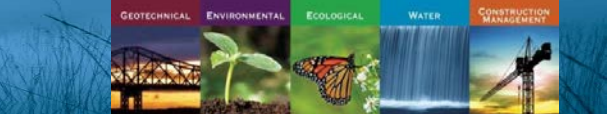

#### Import SDF into a new DWG as AutoCAD points

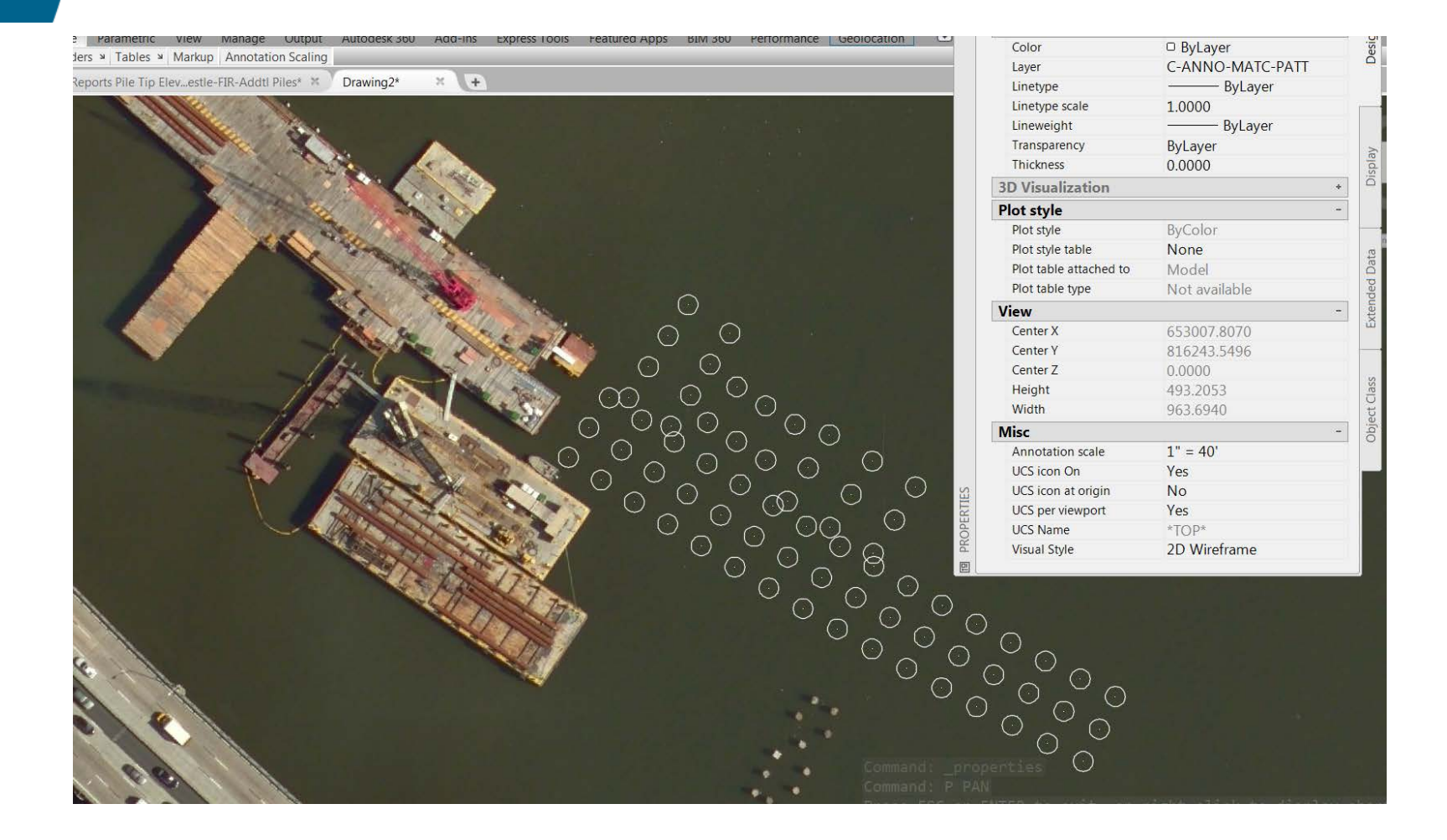

4 Sharles

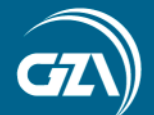

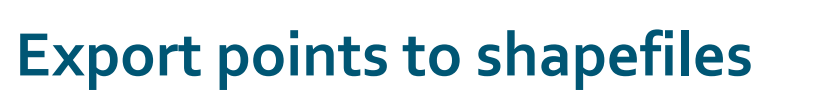

#### X Export - C:\Users\..\piles.shp Data Options × Export - C:\Users\..\piles.shp Selection Data Options Object type Select Attributes.. Choose attribute fields to build table for export C Line Polygon Point Text Select objects to export Source Field **Output Field** 7 6 Select all Select manually X A Select Attributes Filter selection Expression: Ø Layers: 🕀 🗆 🗁 Properties OK 🖕 🗹 😁 Object Data Object Classes: \* ⊨- **I** m Points Cancel Autogenerated\_SDF\_ID 🗹 📀 Name Description Help ✓ ● RawDescription Select polygon topology to export Ver State Number Elevation Name: <None> -🗹 🤨 Latitude Create unique key field: 0 - 🗹 🐵 Longitude Group complex polygons 🗄 🗌 🗁 Object Properties Saved profiles iles Current profile: Load. Save.. Load. Save. OK Cancel Help OK Cancel Help Automatic selection Automatic selection

A REAL PROPERTY AND A REAL PROPERTY AND A REAR

GEOTECHNICAL ENVIRONMENTAL

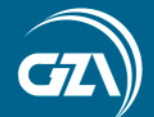

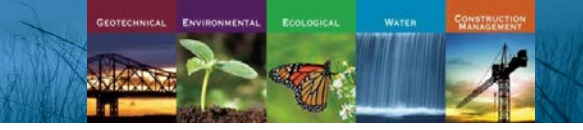

#### Add shapefile to ArcMap

|                                                                                                    | • • 🔛 🖽 🚚                                                                                                    | un na m 👘 👘 🖉 : 🛷 🔊                                                                                                    | 💽 🔍 як кя 🚣 🐭 Мен т                                                                                                    |                                                                                                    | MA 100 🕺 👘 👘 👘                        | Let ( be the bar was the |                                       |       |
|----------------------------------------------------------------------------------------------------|----------------------------------------------------------------------------------------------------|----------------------------------------------------------------------------------------------------|----------------------------------------------------------------------------------------------------|----------------------------------------------------------------------------------------------------|---------------------------------------|--------------------------|---------------------------------------|-------|
| • 🖈 🔿 🚳 🔲 • A • 🖾 🙋 Aria                                                                                                    | ▼ 10 ▼ B I                                                                                                    | <u>u A</u> - <u>»</u> - <u>»</u> - <u>•</u>                                                                                                    | •                                                                                                    |                                                                                                    |                                       |                          |                                       |       |
| Contents                                                                                                    | # ×                                                                                                    |                                                                                                    | 01 10                                                                                                    |                                                                                                    |                                       |                          |                                       |       |
| <b>A</b> I                                                                                                    |                                                                                                    | and the second                                                                                                    | 1000                                                                                                    |                                                                                                    |                                       |                          |                                       |       |
| arc                                                                                                    |                                                                                                    | Starter March                                                                                                    | and the second                                                                                                    |                                                                                                    |                                       |                          |                                       |       |
| vilos                                                                                                    |                                                                                                    | 1. 1. 1. 1. 1/                                                                                                    | and the second second s |                                                                                                    |                                       |                          |                                       |       |
| nes                                                                                                    |                                                                                                    | 1 - 1 C                                                                                                    | Res Charles                                                                                                    |                                                                                                    |                                       |                          |                                       |       |
| aceman                                                                                                    |                                                                                                    |                                                                                                    | Margare Contraction                                                                                                    |                                                                                                    |                                       |                          |                                       |       |
| Ring Mans Δerial                                                                                                    | ALC: NO.                                                                                                    | 60                                                                                                    | A Start Contraction                                                                                                    |                                                                                                    |                                       |                          |                                       |       |
| s bing indpartentia                                                                                                    | 1000                                                                                                    | 1 1 1 1 1 1 1 1 1 1 1 1 1 1 1 1 1 1 1                                                                                                    | Ser States                                                                                                    |                                                                                                    |                                       |                          |                                       |       |
|                                                                                                    |                                                                                                    |                                                                                                    |                                                                                                    | a start                                                                                                    | •                                     |                          |                                       |       |
|                                                                                                    |                                                                                                    | 20.                                                                                                    | N 5918 4 610                                                                                                    |                                                                                                    |                                       |                          |                                       |       |
|                                                                                                    |                                                                                                    | 1.5                                                                                                    | 190 3                                                                                                    | 2 30/12                                                                                                    | •                                     | •                        |                                       |       |
|                                                                                                    | 1                                                                                                    | 21                                                                                                    |                                                                                                    | 200/1000                                                                                                    |                                       |                          |                                       |       |
|                                                                                                    |                                                                                                    | 151                                                                                                    |                                                                                                    | 1821 - V                                                                                                    | • •                                   |                          |                                       |       |
|                                                                                                    |                                                                                                    | A PAR                                                                                                    | L ~ 6./                                                                                                    |                                                                                                    |                                       |                          |                                       |       |
|                                                                                                    |                                                                                                    | 125                                                                                                    |                                                                                                    | Same 1                                                                                                    | • • •                                 |                          |                                       |       |
|                                                                                                    | the second second second second second second second second second second second second second second second s                                                                                                    | A lat                                                                                                    |                                                                                                    | 24.51                                                                                                    |                                       | •                        |                                       |       |
|                                                                                                    |                                                                                                    |                                                                                                    |                                                                                                    | · ·                                                                                                    | • • •                                 | •                        |                                       |       |
|                                                                                                    |                                                                                                    |                                                                                                    |                                                                                                    | -                                                                                                    |                                       |                          |                                       |       |
|                                                                                                    |                                                                                                    | 1.5/ .                                                                                                    | A CONTRACTOR OF                                                                                                    |                                                                                                    | •                                     |                          |                                       |       |
|                                                                                                    |                                                                                                    |                                                                                                    | No 10                                                                                                    |                                                                                                    | • •                                   |                          |                                       |       |
|                                                                                                    |                                                                                                    |                                                                                                    | 1 8                                                                                                    |                                                                                                    | ••••                                  | •••                      | •                                     |       |
|                                                                                                    |                                                                                                    |                                                                                                    |                                                                                                    | 200                                                                                                    | •••                                   | •••                      | •                                     |       |
|                                                                                                    |                                                                                                    |                                                                                                    |                                                                                                    |                                                                                                    | ••••                                  | ••••                     | •                                     |       |
|                                                                                                    |                                                                                                    |                                                                                                    |                                                                                                    |                                                                                                    | ••••                                  | •••                      | • •                                   |       |
|                                                                                                    |                                                                                                    |                                                                                                    |                                                                                                    |                                                                                                    | ••••                                  | ••••                     | •                                     |       |
|                                                                                                    |                                                                                                    |                                                                                                    |                                                                                                    |                                                                                                    |                                       |                          | •                                     |       |
|                                                                                                    |                                                                                                    |                                                                                                    |                                                                                                    |                                                                                                    |                                       | · · · ·                  | ••••                                  |       |
|                                                                                                    |                                                                                                    |                                                                                                    |                                                                                                    |                                                                                                    | ••••                                  |                          | · . ·<br>:                            |       |
|                                                                                                    |                                                                                                    |                                                                                                    |                                                                                                    |                                                                                                    |                                       |                          | · · ·<br>· ·                          |       |
| able                                                                                                    |                                                                                                    |                                                                                                    |                                                                                                    |                                                                                                    | ••••                                  |                          | · · ·                                 |       |
| ĩable<br>글 • [월 • ] 월 • ] ] 월 • ] ] 월 • ] ] 월 • ] ] 월 • ] ] ] 월 • ] ] ] ]                                                                                                    |                                                                                                    |                                                                                                    |                                                                                                    |                                                                                                    | •                                     |                          | · · · ·                               |       |
| fable<br>글 - 1 왕 - 1 왕 전 조 주 ×                                                                                                    |                                                                                                    |                                                                                                    |                                                                                                    |                                                                                                    |                                       |                          | · · ·                                 | •     |
| Table<br>글 - 탑 · 탑 · 탑 양 전 관 ×<br>Silles<br>FID Shape Autogenera                                                                                                    | Name Descriptio RawD                                                                                                    | escrip Number EI                                                                                                    | ievation Latitude                                                                                                    | Longitude                                                                                                    | • • • • • • • • • • • • • • • • • • • |                          |                                       | •     |
| Table       ∃ •   日 •   日 • • □       1000       FID       > 0       0                                                                                                    | Name         Descriptio         RawD           L8-J         L8-J         L8-J                                                                                                    | escrip Number EI                                                                                                    | ievation         Latitude           0         N41° 04' 21' 92'                                                                                                    | Longitude<br>W73° 54' 57.40'                                                                                                    | ×                                     |                          | · · · · · · · · · · · · · · · · · · · | •     |
| Table       금 •   월 •   월 • 월 • 월 • 월 • ¥       Diles       FID     Shape       Autogenera       • 0       Point       1       1       1       1       1       1       1       1                                                                                                    | Name         Descriptio         RawD           L8-J         L8-J         L8-J           L8-D         L8-D         L8-D                                                                                                    | escrip Number EI<br>19801<br>19802                                                                                                    | Image: Control of the second second                        | Longitude           WT3* 54* 57.40°           WT3* 54* 57.57°                                                                                                    | × ×                                   |                          | •••••                                 | •     |
| Table       Image: Image of the image of the image of th        | Name         Descriptio         RawC           L8-J         L8-J         L8-J           L8-G         L8-G         L8-G           L8-J         L8-J         L7-J                                                                                                    | escrip Number EI<br>- 18801<br>- 18802<br>- 18803<br>- 18803                                                                                                    | Image: Control of the second second                        | Longitude           WT3* 54 67.57           WT3* 54 67.57           WT3* 54 67.57                                                                                                    | · · · · · · · · · · · · · · · · · · · |                          |                                       | •     |
| Fib         Shape         Autogenera           > 0         Point         71           1         Point         70           2         Point         68           3         Point         68           4         Point         68                                                                                                    | Name         Descriptio         RawD           18.J         18.J         18.J           18.G         18.G         18.G           18.D         18.D         18.D           18.D         18.D         18.D           17.J         17.J         17.J           17.G         17.G         17.G                                                                                                    | escrip Number El<br>18801<br>-18802<br>-18803<br>-18803<br>-18804<br>-18805                                                                                                    | Image: Constraint of the second second sec                        | Longitude<br>WT3' 54' 57' 40'<br>WT3' 54' 57.57'<br>WT3' 54' 57.57'<br>WT3' 54' 57.75'                                                                                                    | ×                                     |                          | •••••                                 | •     |
| Fib         Shape         Autogenera           •         0         Point         71           1         Point         70           2         Point         70           3         Point         63           4         Point         67           5         Point         67                                                                                                    | Name         Descriptio         RawD           L8-J         L8-J         L8-J           L8-D         L8-D         L8-D           L7-J         L7-J         L7-J           L7-D         L7-D         L7-D                                                                                                    | escrip Number EE<br>18801<br>18802<br>18803<br>18804<br>18806                                                                                                    | Iteration         Latitude           0         M41° 04′ 21.92°           0         M41° 04′ 21.92°           0         M41° 04′ 21.92°           0         M41° 04′ 21.72°           0         M41° 04′ 21.72°           0         M41° 04′ 21.72°           0         M41° 04′ 21.72°           0         M41° 04′ 21.72°           0         M41° 04′ 21.72°           0         M41° 04′ 21.72°           0         M41° 04′ 21.72°           0         M41° 04′ 21.72°                                                                                                    | Longitude<br>W73' 54' 57' 40'<br>W73' 54' 57' 57'<br>W73' 54' 57' 57'<br>W73' 54' 57' 57'<br>W73' 54' 57' 59'<br>W73' 54' 57' 59''<br>W73' 54' 56' 17''                                                                                                    |                                       |                          |                                       | •     |
| Fible         Image: Image: Imag | Name         Descriptio         RawD           18-J         18-J         18-J           18-G         18-G         18-G           18-G         18-G         18-G           17-J         17-J         17-J           17-G         17-G         17-G           17-D         16-G         16-G                                                                                                    | escrip Number EE<br>- 18802<br>- 18802<br>- 18804<br>- 18804<br>- 18806<br>- 18806<br>- 18806                                                                                                    | Image: Second Second                         | Longitude           W73' 54 57.40°           W73' 54 57.57°           W73' 54 57.57°           W73' 54 57.57°           W73' 54 57.57°           W73' 54 57.57°           W73' 54 57.57°           W73' 54 57.57°           W73' 54 57.57°           W73' 54 57.57°           W73' 54 57.57°           W73' 54 56.11°           W73' 54 56.29°                                                                                                    |                                       |                          |                                       | ••••• |
| Fib         Shape         Autogenera           I         Point         71           I         Point         71           2         Point         69           3         Point         69           4         Point         66           6         Point         66           6         Point         66           6         Point         66           6         Point         66                                                                                                    | Name         Descriptio         RawD           18.3         18.3         18.3           18.4         18.4         18.4           18.5         18.6         18.6           18.0         18.0         18.0           19.0         17.4         17.3           17.7         17.6         17.6           17.7         17.6         16.6           16.6         16.6         16.6                                                                                                    | escrip Number El<br>-18801<br>-18802<br>-18803<br>-18804<br>-18806<br>-18806<br>-18806<br>-18808                                                                                                    | Elevation         Latitude           0         M41° 04 2192°           0         M41° 04 2151°           0         M41° 04 2151°           0         M41° 04 2151°           0         M41° 04 2151°           0         M41° 04 2151°           0         M41° 04 2161°           0         M41° 04 2161°           0         M41° 04 2161°           0         M41° 04 2161°           0         M41° 04 2161°                                                                                                    | Longitude           W73' 54 57.40°           W73' 54 57.40°           W73' 54 57.57°           W73' 54 57.75°           W73' 54 57.75°           W73' 54 57.75°           W73' 54 57.85°           W73' 54 57.86°           W73' 54 56.16°           W73' 54 56.16°                                                                                                    |                                       |                          |                                       | •     |
| FiD         Shape         Autogenera           0         Point         71           1         Point         71           1         Point         70           2         Point         68           3         Point         66           4         Point         67           5         Point         66           6         Point         65           7         Point         63           8         Point         63                                                                                                    | Name         Descriptio         RawD           L8-J         L8-J         L8-J           L8-D         L8-D         L8-D           L7-J         L7-J         L7-J           L7-G         L7-G         L7-G           L7-D         L7-D         L7-D           L6-D         L6-D         L6-D           L5-H         L5-H         L5-H                                                                                                    | escrip Number EE<br>- 18801<br>- 18802<br>- 18803<br>- 18804<br>- 18804<br>- 18806<br>- 18806<br>- 18806<br>- 18809<br>- 18809<br>- 18810                                                                                                    | Intervention         Latitude           0         N41° 04 21.92°           0         N41° 04 21.92°           0         N41° 04 21.51°           0         N41° 04 21.51°           0         N41° 04 21.51°           0         N41° 04 21.61°           0         N41° 04 21.61°           0         N41° 04 21.61°           0         N41° 04 21.61°           0         N41° 04 21.63°           0         N41° 04 21.63°           0         N41° 04 22.53°           0         N41° 04 22.32°                                                                                                    | Longitude           W73° 54' 57.40"           W73° 54' 57.50"           W73° 54' 57.50"           W73° 54' 57.75"           W73° 54' 57.75"           W73° 54' 57.75"           W73° 54' 57.75"           W73° 54' 57.75"           W73° 54' 57.85"           W73° 54' 57.85"           W73° 54' 56.811"           W73° 54' 58.46"           W73° 54' 58.46"           W73° 54' 58.46"                                                                                                    | × ×                                   |                          |                                       | •     |
| Fib         Shape         Autogenera           Image: Image of the state of the state of the                                     | Name         Descriptio         RawD           L8-J         L8-J         L8-J           L8-G         L8-G         L8-G           L7-J         L7-J         L7-J           L7-G         L7-G         L7-G           L7-G         L7-G         L7-G           L6-G         L6-G         L6-G           L6-G         L6-G         L6-G           L5-H         L5-H         L5-H                                                                                                    | escrip Number EI<br>- 18801<br>- 18802<br>- 18803<br>- 18803<br>- 18806<br>- 18806<br>- 18806<br>- 18806<br>- 18808<br>- 18807<br>- 18807<br>- 1 | Image: Second Second                         | Longitude           W73' 54' 57'.40''           W73' 54' 57'.57'           W73' 54' 57'.57'           W73' 54' 57'.57''           W73' 54' 57'.57''           W73' 54' 57'.57''           W73' 54' 57'.57''           W73' 54' 57'.57''           W73' 54' 57'.57''           W73' 54' 56'.57''           W73' 54' 56'.58.61''           W73' 54' 58.29''           W73' 54' 58.29''           W73' 54' 58.29'''           W73' 54' 58.29'''           W73' 54' 58.29''''           W73' 54' 58.29'''''''''''''''''''''''''''''''''''' | × ×                                   |                          | •                                     | •     |
| FID         Shape         Autogenera           ▶         0         Point         71           1         Point         74         63           2         Point         63         74           3         Point         66         6           4         Point         66         66           7         Point         64           6         Point         64           7         Point         64                                                                                                    | Name         Descriptio         RawD           L8-J         L8-J         L8-J           L8-D         L8-D         L8-D           L7-J         L7-G         L7-G           L7-G         L7-G         L7-G           L7-G         L7-G         L7-G <td>escrip Number El<br/>-18801<br/>-18802<br/>-18803<br/>-18804<br/>-18806<br/>-18806<br/>-18806<br/>-18806<br/>-18807</td> <td>Elevation         Latitude           0         N41° 04 2192°           0         N41° 04 2192°           0         N41° 04 2151°           0         N41° 04 2151°           0         N41° 04 2151°           0         N41° 04 2151°           0         N41° 04 2151°           0         N41° 04 2151°           0         N41° 04 2157°           0         N41° 04 2167°           0         N41° 04 2167°           0         N41° 04 2167°           0         N41° 04 2167°           0         N41° 04 2167°           0         N41° 04 2167°           0         N41° 04 2167°</td> <td>Longitude           WT3' 54' 57.57           WT3' 54' 57.57           WT3' 54' 57.57           WT3' 54' 57.57           WT3' 54' 57.57           WT3' 54' 57.57           WT3' 54' 57.57           WT3' 54' 57.57           WT3' 54' 57.57           WT3' 54' 57.57           WT3' 54' 57.57           WT3' 54' 57.57           WT3' 54' 57.57           WT3' 54' 57.57           WT3' 54' 58.29?           WT3' 54' 58.29?           WT3' 54' 58.29?           WT3' 54' 58.29?           WT3' 54' 58.29?           WT3' 54' 58.29?</td> <td></td> <td></td> <td></td> <td>•</td> | escrip Number El<br>-18801<br>-18802<br>-18803<br>-18804<br>-18806<br>-18806<br>-18806<br>-18806<br>-18807                                                                                                    | Elevation         Latitude           0         N41° 04 2192°           0         N41° 04 2192°           0         N41° 04 2151°           0         N41° 04 2151°           0         N41° 04 2151°           0         N41° 04 2151°           0         N41° 04 2151°           0         N41° 04 2151°           0         N41° 04 2157°           0         N41° 04 2167°           0         N41° 04 2167°           0         N41° 04 2167°           0         N41° 04 2167°           0         N41° 04 2167°           0         N41° 04 2167°           0         N41° 04 2167°                                                                                                    | Longitude           WT3' 54' 57.57           WT3' 54' 57.57           WT3' 54' 57.57           WT3' 54' 57.57           WT3' 54' 57.57           WT3' 54' 57.57           WT3' 54' 57.57           WT3' 54' 57.57           WT3' 54' 57.57           WT3' 54' 57.57           WT3' 54' 57.57           WT3' 54' 57.57           WT3' 54' 57.57           WT3' 54' 57.57           WT3' 54' 58.29?           WT3' 54' 58.29?           WT3' 54' 58.29?           WT3' 54' 58.29?           WT3' 54' 58.29?           WT3' 54' 58.29?    |                                       |                          |                                       | •     |
| FID         Shape         Autogenera           FID         Shape         Autogenera           FID         Shape         Autogenera           1         Point         71           2         Point         63           3         Point         66           4         Point         66           5         Point         66           6         Point         63           9         Point         63           9         Point         62           10         Point         62                                                                                                    | Name         Descriptio         RawD           18.J         18.J         18.J           1.8.G         1.8.G         1.8.G           1.7.J         1.7.J         1.7.J           1.7.G         1.7.G         1.7.G           1.7.G         1.7.G         1.7.G           1.6.G         1.6.G         1.6.G           1.6.G         1.6.G         1.6.G           1.5.F         1.5.F         1.5.F           1.6.F         1.5.F         1.5.F           1.4.H         1.4.H         1.4.H                                                                                                    | escrip Number El<br>-18801<br>-18802<br>-18803<br>-18804<br>-18806<br>-18806<br>-18806<br>-18809<br>-18809<br>-18811<br>-18812<br>-18812                                                                                                    | Evation         Latitude           0         N41° 04 21.92°           0         N41° 04 21.92°           0         N41° 04 21.72°           0         N41° 04 21.51°           0         N41° 04 21.51°           0         N41° 04 21.51°           0         N41° 04 21.61°           0         N41° 04 21.61°           0         N41° 04 21.61°           0         N41° 04 22.05°           0         N41° 04 22.32°           0         N41° 04 22.22°           0         N41° 04 22.22°           0         N41° 04 22.22°           0         N41° 04 22.22°           0         N41° 04 22.22°           0         N41° 04 22.22°           0         N41° 04 22.24°                                                                                                    | Longitude<br>W73' 54' 57' 40'<br>W73' 54' 57' 57'<br>W73' 54' 57' 57'<br>W73' 54' 57' 57'<br>W73' 54' 57' 57'<br>W73' 54' 57' 59'<br>W73' 54' 58' 17'<br>W73' 54' 58' 18'<br>W73' 54' 58' 18'<br>W73' 54' 58' 18'<br>W73' 54' 58' 18'                                                                                                    | ×                                     |                          |                                       |       |

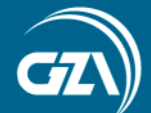

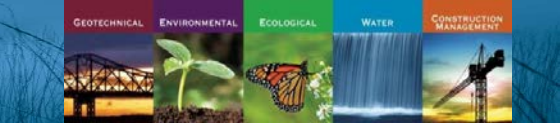

#### Connect to DWG in ArcMap 10 or higher

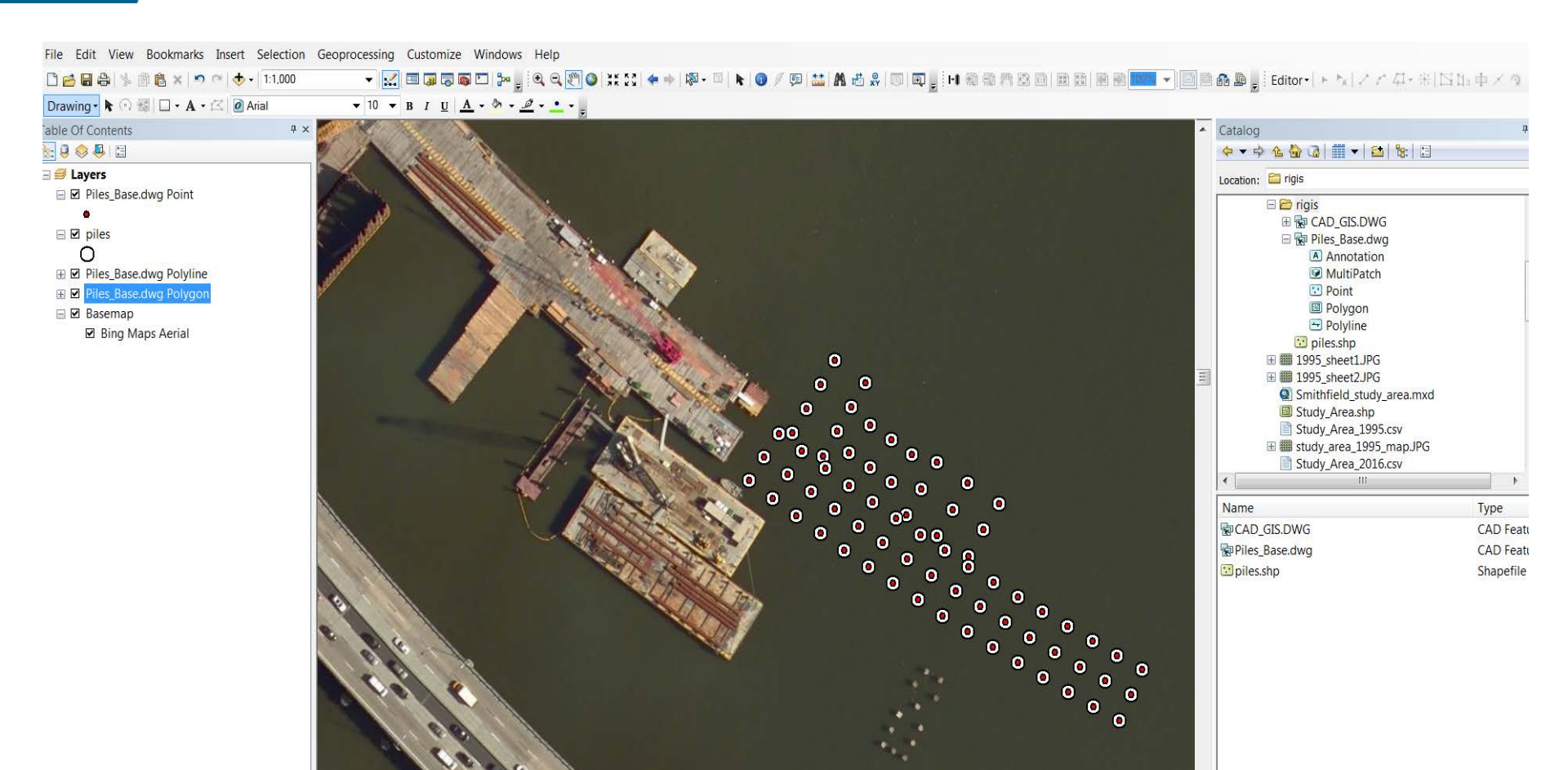

4 Stander

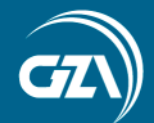

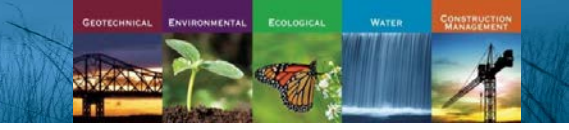

#### **Best Practices**

Get familiar with other software programs

Ask "What do I need to do with this data?"

Use the appropriate tool for the task at hand

Spread the word

GZN

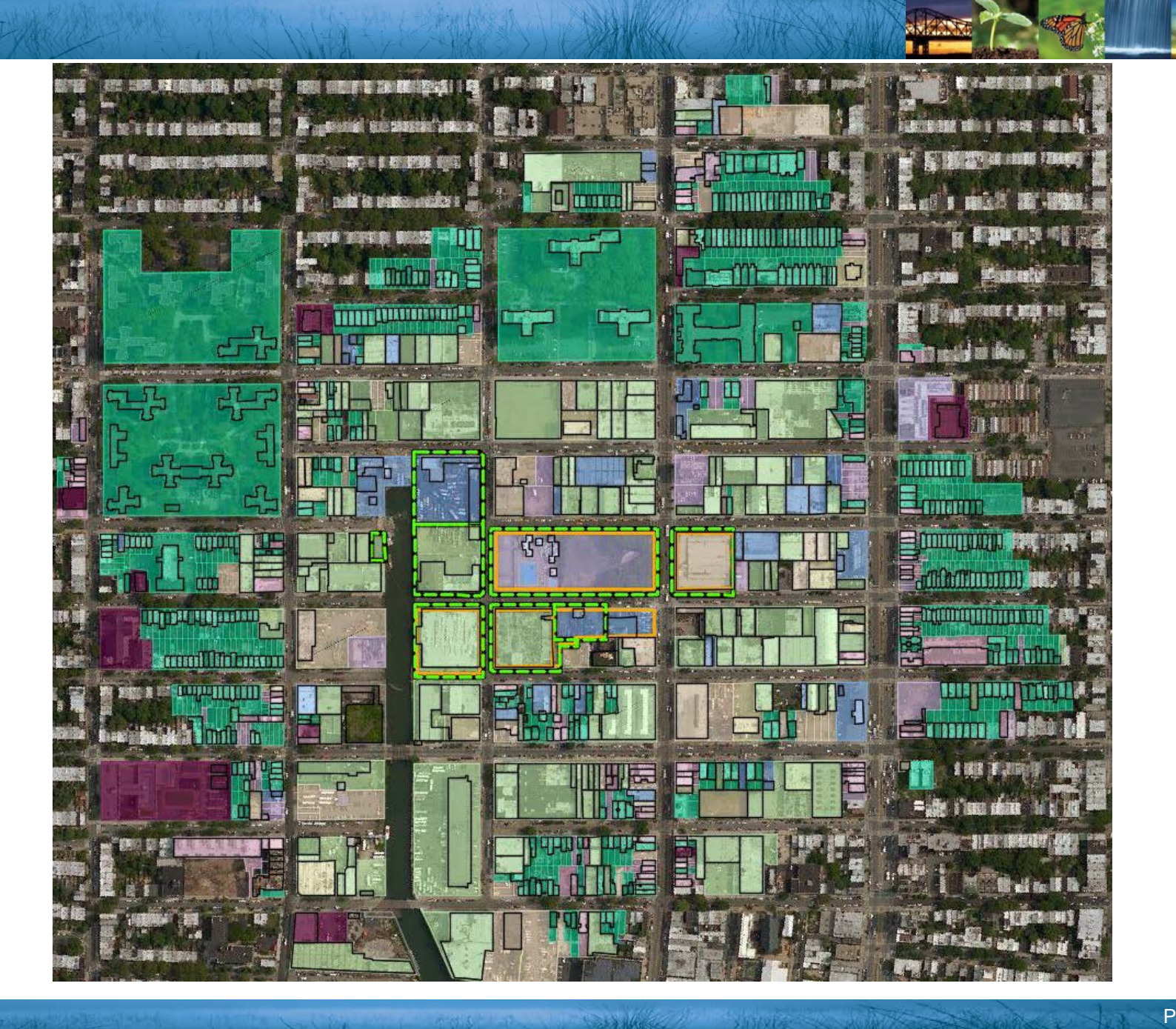

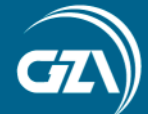

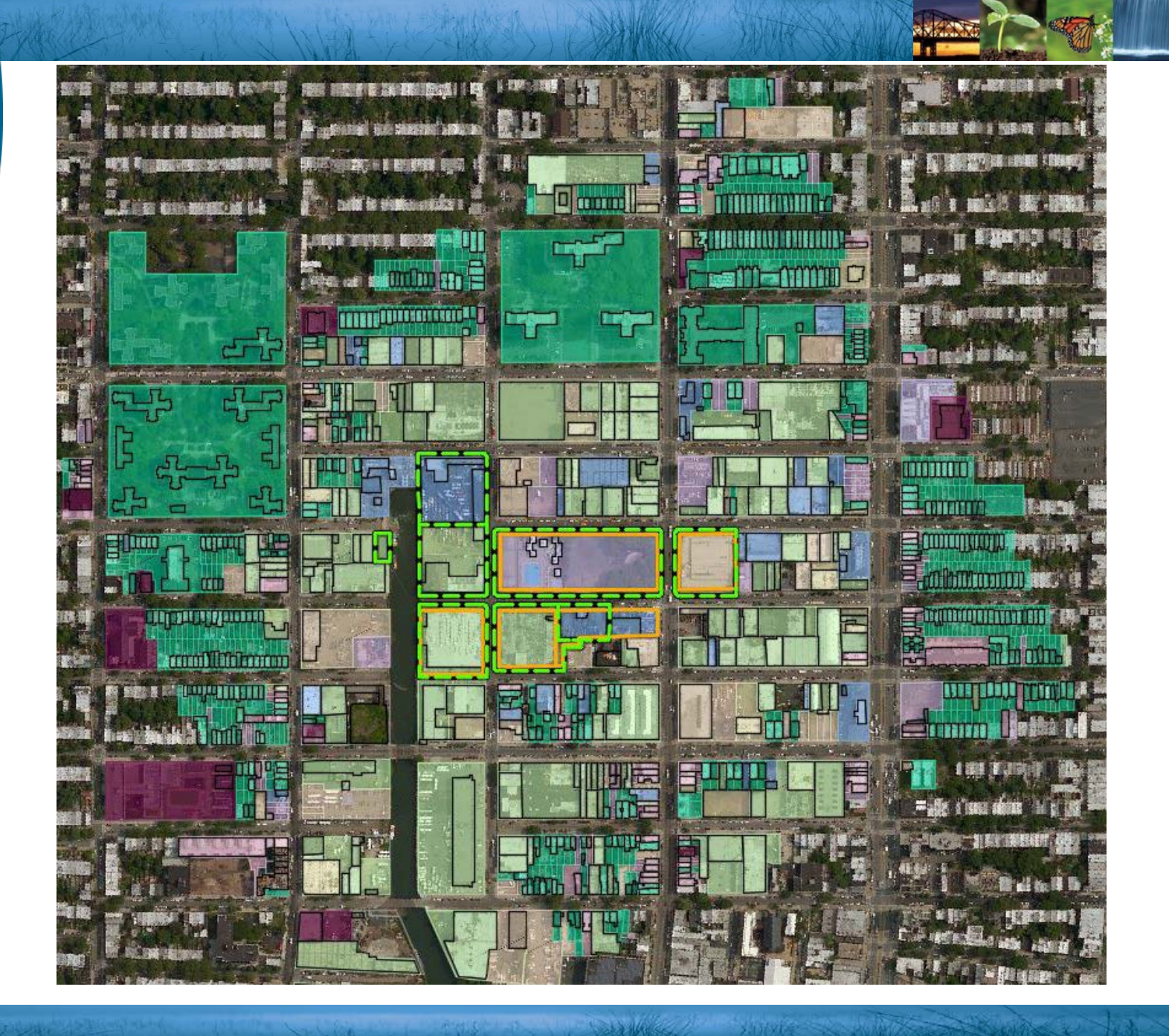

ENVIRONMENTA

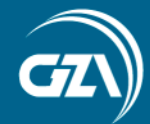

# Thank You